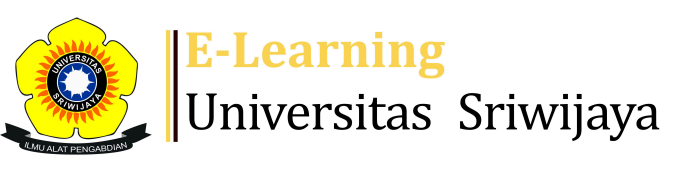

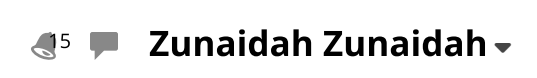

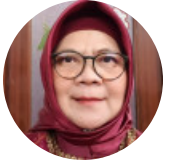

Ċ

Dashboard > My courses > 20242 EIM5207 STRATEGI PENGEMBANGAN SUMBER DAYA M... > General > Daftar Hadir Strategi Pengembangan Sumber Daya Man... > Daftar Hadir Strategi Pengembangan Sumber Daya Manusia

## 20242 EIM5207 STRATEGI PENGEMBANGAN SUMBER DAYA MANUSIA Daftar Hadir Strategi Pengembangan

Sumber Daya Manusia

| S        | essions | Add se   | ession Repor  | t Import        | Export                   | Status set                 | Temporary    | users      |          |      |     |     |
|----------|---------|----------|---------------|-----------------|--------------------------|----------------------------|--------------|------------|----------|------|-----|-----|
| Sessions |         | Group:   | 242P2 🗸       |                 |                          |                            | All All past | Months     | We       | eeks |     | ays |
| #        |         | Date     | Time          | Туре            | Descriptio               | n                          |              |            | 1        | Acti | ons |     |
| 1        | Sat 25  | Jan 2025 | 7:30AM - 10AM | Group:<br>242P2 | Dr. Hj. Zun<br>NIP196610 | aidah, M.Si<br>22199203200 | )2           | 00         | <b>e</b> | *    | ×   |     |
| 2        | Sat 1   | Feb 2025 | 7:30AM - 10AN | Group:<br>242P2 | Dr. Hj. Zun<br>NIP196610 | aidah, M.Si<br>22199203200 | 02           | 0 0<br>0 M | <b>e</b> | \$   | ×   |     |
| 3        | Sat 8   | Feb 2025 | 7:30AM - 10AM | Group:<br>242P2 | Dr. Hj. Zun<br>NIP196610 | aidah, M.Si<br>22199203200 | 02           |            | <b>e</b> | \$   | ×   |     |
| 4        | Sat 15  | Feb 2025 | 7:30AM - 10AM | Group:<br>242P2 | Dr. Hj. Zun<br>NIP196610 | aidah, M.Si<br>22199203200 | 02           | 00         | <b>e</b> | *    | ×   |     |

| #                     | Date                               | Date Time Type Description                         |                 |                                                     | Actions          |        |                  |              |   |   |
|-----------------------|------------------------------------|----------------------------------------------------|-----------------|-----------------------------------------------------|------------------|--------|------------------|--------------|---|---|
| 5                     | Sat 22 Feb 2025                    | 7:30AM - 10AM                                      | Group:<br>242P2 | Dr. Hj. Zunaidah, M.Si<br>NIP196610221992032002     |                  |        | 00<br>0M         | ¢ \$         | × |   |
| 6                     | Sat 1 Mar 2025                     | 7:30AM - 10AM                                      | Group:<br>242P2 | Dr. Wita Farla WK, SE.,M.M<br>NIP198104012014092001 |                  |        | 00<br>0M         | e 🔅          | × |   |
| 7                     | Sat 8 Mar 2025                     | 7:30AM - 10AM                                      | Group:<br>242P2 | Dr. Wita Farla WK, SE.,M.M<br>NIP198104012014092001 |                  |        | 00<br>0 <u>0</u> | e 🔅          | × |   |
| 8                     | Sat 15 Mar 2025                    | 7:30AM - 10AM                                      | Group:<br>242P2 | Dr. Wita Farla WK, SE.,M.M<br>NIP198104012014092001 |                  |        |                  | •            | × |   |
| 9                     | Sat 22 Mar 2025                    | 7:30AM - 10AM                                      | Group:<br>242P2 | Regular class session                               |                  |        | 00<br>0M         | • *          | × |   |
| 10                    | Sat 29 Mar 2025                    | 7:30AM - 10AM                                      | Group:<br>242P2 | Regular class session                               |                  |        |                  | • *          | × |   |
| 11                    | Sat 5 Apr 2025                     | 7:30AM - 10AM                                      | Group:<br>242P2 | Regula                                              | ar class session |        |                  | • *          | × |   |
| 12                    | Sat 12 Apr 2025                    | 7:30AM - 10AM                                      | Group:<br>242P2 | Regular class session                               |                  |        |                  | • *          | × |   |
| 13                    | Sat 19 Apr 2025                    | 7:30AM - 10AM                                      | Group:<br>242P2 | Regular class session                               |                  |        |                  | •            | × |   |
| 14                    | Sat 26 Apr 2025                    | Group<br>6 Apr 2025  7:30AM - 10AM  242P2<br>242P2 |                 | Regular class session                               |                  |        |                  | • *          | × |   |
| 15                    | Sat 26 Apr 2025                    | 7:30AM - 10AM                                      | Group:<br>242P2 | Regula                                              | ar class session |        |                  | • *          | × |   |
| ?                     |                                    |                                                    |                 |                                                     |                  | Choose |                  | $\checkmark$ | C | Ж |
|                       |                                    |                                                    |                 |                                                     |                  |        |                  |              |   |   |
| Announcements Jump to |                                    |                                                    |                 | $\checkmark$                                        | UTS ►            |        |                  |              |   |   |
| 🍄 Administration      |                                    |                                                    |                 |                                                     |                  |        |                  |              |   |   |
|                       | Attendance administration          |                                                    |                 |                                                     |                  |        |                  |              |   |   |
|                       | Settings                           |                                                    |                 |                                                     |                  |        |                  |              |   |   |
|                       | Locally assigned roles Permissions |                                                    |                 |                                                     |                  |        |                  |              |   |   |
|                       | Check permissions                  |                                                    |                 |                                                     |                  |        |                  |              |   |   |

**T** Filters